## <u>きたうら花ねっと 会員サポート</u>

## ルーターの初期設定方法 (PPPoE 設定)

まず初めに、パソコン、NTTから提供された機器(モデムなど)、 ルーター(BUFFALO・NECなど)を設置します。 設置方法については、ルーター付属の取扱説明書をご覧ください。

## (1)ルーターの管理画面へアクセス

ルーター付属の取扱説明書に、管理画面のアドレスが記載されています。 例)「192.168.11.1」、「192.168.100.1」

ブラウザーを起動してアドレスバーに、管理画面のアドレスを入力して下さい。

|   | )() | <b>Y</b> / 192.168.11     | 1      | ۶          | )>            | i z Y | ahoo! | JAPAN |     | ×      |
|---|-----|---------------------------|--------|------------|---------------|-------|-------|-------|-----|--------|
| ć | • 🖑 |                           | ★ ページ( | (P) ▼ セーフ: | ティ(S)         | • ୬   | -1L(O | ) + 🔞 | • 🔊 | N      |
|   |     | Yahoo! BB<br>きっず版<br>アプリ版 |        | +739!      | 0<br>0<br>930 |       |       | 2     | A   | HC     |
|   |     |                           |        | ウェブ        | 画像            | 動画    | 辞書    | 知恵袋   | 地図  | リアルタイム |

ログイン画面が表示されたら、ルーター付属の取扱説明書に書かれている ユーザー名とパスワードを入力して下さい。

| -                | Windows セキュリティ                                                                                 |  |
|------------------|------------------------------------------------------------------------------------------------|--|
|                  | サーバー 192.168.11.1 がユーザー名とパスワードを要求しています。<br>サーバーの報告によると、これは AirStation(user=admin) からの要求<br>です。 |  |
| 205-74<br>205-74 | 警告: ユーザー名とパスワードは、セキュリティで保護されていない接続で基本認証を使用して送信されます。                                            |  |
|                  | ・            ・            ・            OK         ・                                            |  |

入力後「OK」ボタンをクリックします。

| -                | Windows セキュリティ                                                                                 |      |
|------------------|------------------------------------------------------------------------------------------------|------|
|                  | サーバー 192.168.11.1 がユーザー名とパスワードを要求しています。<br>サーバーの報告によると、これは AirStation(user=admin) からの要求<br>です。 |      |
| /23-14<br>/25-14 | 警告:ユーザー名とパスワードは、セキュリティで保護されていない接続で基本認証を使用して送信されます。                                             | CERN |
| _                |                                                                                                |      |
|                  |                                                                                                |      |

管理画面が表示されます。

例) BUFFALOの管理画面(ルーターごとに画面は異なります)

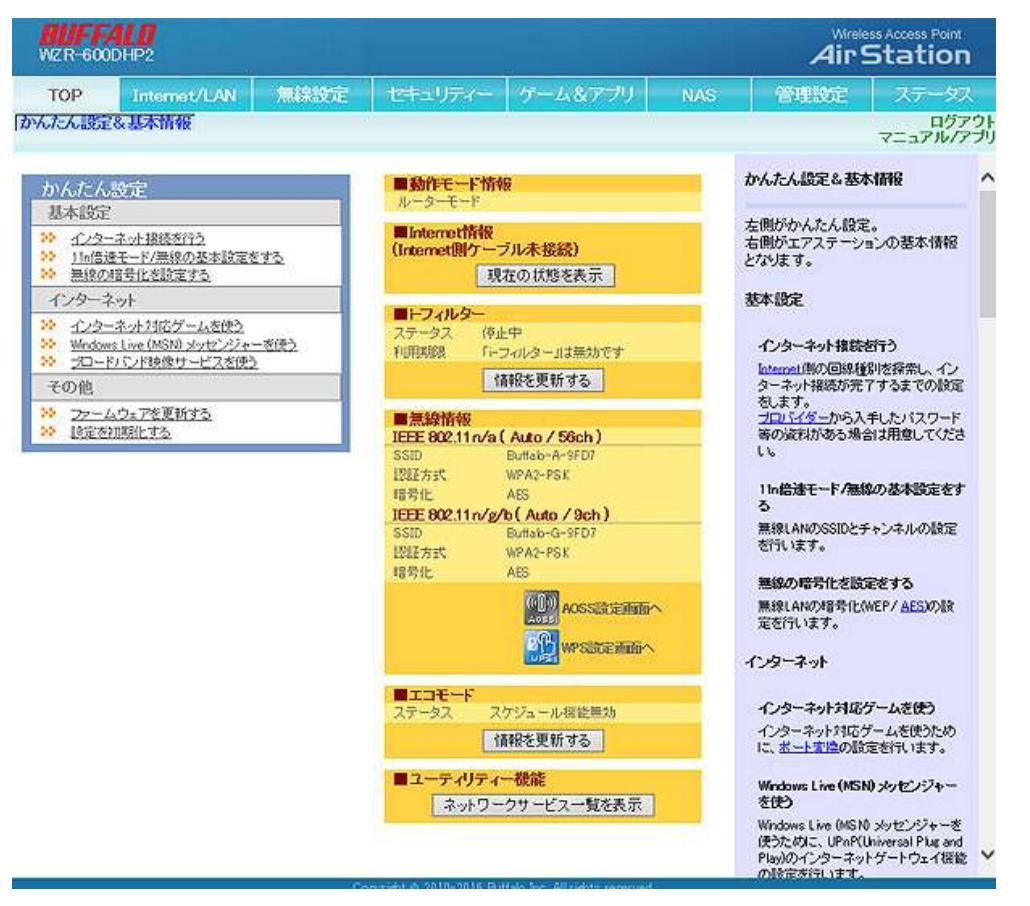

インターネット接続(PPPoEの設定)を行っていきます。 「Internet/LAN」メニューをクリックして下さい。

| BUFF<br>WZR-60                          | ALD<br>IDHP2               |      |                              |          |    |
|-----------------------------------------|----------------------------|------|------------------------------|----------|----|
| TOP<br>かんたん設                            | Internet/LAN<br>&基本情報      | 無線設定 | セキュリティー                      | ゲーム&アプリ  | N/ |
| かんたん                                    | 設定<br>1                    |      | ■動作モード情報<br>ルーターモード          | <u>R</u> |    |
| ※ <u>インタ</u><br>※ <u>11n倍</u><br>※ 毎約// | ーネット掲続を行う<br>速モード/無線の基本設定を | 173  | ■Internet情報<br>(Internet側ケーフ | ブル未接続)   |    |

「PPPoE」メニューをクリックして下さい。

| WZR-600      | LO<br>DHP2          |               |                       |    |
|--------------|---------------------|---------------|-----------------------|----|
| тор          | Internet/LAN        | 無線設定          | セキュリティー               | ゲ  |
| Intern : PPP | DEDNS PPTPT         | トーバー LAN D    | -ICPリース <u> </u> アドレス | 変換 |
|              |                     |               |                       |    |
| IPアドレス取得     | <b>昇方法は「インターネ</b> ッ | ト@スタートを行う」    | が設定されています             | •  |
| ※PPPoE接続分    | もの設定は Internet/L    | AN設定 - PPPoE設 | 定で行ってください             |    |
| [拡張設定]       |                     |               |                       |    |
| デフォルト        | ゲートウェイ              | ]             |                       |    |
|              |                     | ディマリー:        |                       |    |

「接続先の編集」ボタンをクリックして下さい。

| TOP                                   | Inten              | net/LAN      | 無線設定                 | セキュリティー     | ゲーム&ア  |
|---------------------------------------|--------------------|--------------|----------------------|-------------|--------|
| nternet   PF                          | POE DDM            | S PPTP5      | <u>ナーバー   LAN  E</u> | HCPリース アドレス | 変換 経路情 |
|                                       |                    |              |                      |             |        |
| <i><b></b></i>                        | 山山の接線              | 5年 11        | 目左右効ニなっている           | 接結告けありませく   |        |
| ID Libnumbe                           | nullion (使田時)      | の接続失調        | した右効になっている           | 接続失けありません   |        |
| 1                                     | ter partie 1       |              |                      |             |        |
| 設定                                    |                    |              |                      |             |        |
|                                       |                    |              |                      |             |        |
| PPPoF接続                               | 洗リスト               |              |                      |             |        |
| DC 400                                |                    | 1 15448      |                      |             |        |
| ····································· | 名称                 | オ大良喜         |                      |             |        |
| 接続先Nb.<br>接続先の設定                      | 名称<br>11号級ホカコ      | ていません        |                      |             |        |
| 接続先Nb.<br>接続年の設定                      | 名称<br>1は登録され「      | 状態<br>ていません  |                      |             |        |
| 接続先No.<br>接続先の設定<br>接続先の編             | 名称<br>11巻続され「<br>集 | れた感<br>ていません |                      |             |        |
| 接続先No.<br>接続先の設定<br>接続先の編             | 名称<br>1は登録され<br>集  | 状態<br>ていません  |                      |             |        |

PPPoEの新規入力画面が表示されます

| TOP            | Internet/LAN     | 無線設定                                             | セキュリティー     | ゲーム&アプリ |
|----------------|------------------|--------------------------------------------------|-------------|---------|
| nternet PPP    | DONS PPTPT       | <u>ーバー  LAN  D</u>                               | HCPU-Z PFUZ | 変換 経路情報 |
|                |                  |                                                  |             |         |
| 編集を終了し         | て前の画面へ戻る         |                                                  |             |         |
|                |                  |                                                  |             |         |
| PPPoE接続先       | ENb.1の新規追加       |                                                  |             |         |
| 接続先名称          | <u>ه</u>         |                                                  |             |         |
| 接続先ユーザ         | 一名 [             |                                                  |             |         |
| 接続先パマワ         | -F               |                                                  |             |         |
| 120002 01 1212 |                  |                                                  | (確)         | 27月)    |
| サービス名          | ś 📃              |                                                  |             |         |
| LUANKARALI     |                  |                                                  |             |         |
| 接続方法           | 常時接続             | ~                                                |             |         |
| 自動切断           | 切断条件 送受信と 待機時間 5 | <ul> <li>しにない場合 く</li> <li>分 (0分では自動)</li> </ul> | 明にません)      |         |
| 認証方法           | 自動認証 ~           | ]                                                |             |         |
| MTU值           | 1454             |                                                  |             |         |
| MRU值           | 1454 / 1454      |                                                  |             |         |
| キーブアライフ        | / ■使用する          |                                                  |             |         |
| 新規追加           |                  |                                                  |             |         |
|                |                  |                                                  |             |         |
|                |                  |                                                  |             |         |

▼接続先名称

自由ですのでわかりやすい名前をつけてください。(例:きたうら花ねっと)

▼接続先ユーザー名

あなたのユーザー名@xxx.hana.or.jp(@後ろも全て入力)

▼接続先パスワード

パスワード

入力後、「新規追加」ボタンをクリックして下さい。

最後にインターネットに接続出来ているかをご確認下さい。

| TOP            | Internet/LAN 無線設定 セキュリティー ゲーム&アプリ       |
|----------------|-----------------------------------------|
| iternet PPPo   | E DDNS PPTPサーバー LAN DHCPリース アドレス変換 経路情報 |
|                |                                         |
| 編集を終了して        | 前の画面へ戻る                                 |
| AMPR CAR I O C |                                         |
| PPoE接続先        | No.1の新規追加                               |
| 培结牛么称          | *****                                   |
| 接続失っーザー        | -2 here or in                           |
| ISC11/6/ G /   |                                         |
| 接続先バスワー        | -F (確認用)                                |
| サービス名          |                                         |
|                |                                         |
| 孤俄設定」          |                                         |
| 接続方法           | 常時接続                                    |
| 自動切断           | 切断条件送受信ともにない場合                          |
| 認証方法           |                                         |
| MTUM           | 1454                                    |
| MRU値           | 1454 VJ-11                              |
| キープアライブ        | ☑使用する                                   |
| \$6#Bighn      |                                         |
| 和17克22/30      |                                         |
|                |                                         |
|                |                                         |

## (3)備考

※花ねっとのインターネット設定書類(フレッツ用)に、 ユーザー名やパスワードが記載されています。

| 何足非当何活动。                                         | - Contract - Contractor                                                                                    |
|--------------------------------------------------|----------------------------------------------------------------------------------------------------|
| きたうら花                                            | 子様                                                                                                    |
| この度はきたう                                          | ら花ねっとにご入会いただき、まことにありがとうございます。インターネット接続に                                                                    |
| 心安は/ ルワント                                        | と、电子メールノトレスの用息が山米ましたので、こ連約させていたたさます。                                                                       |
| * • •                                            |                                                                                                    |
| 間 品 名 :                                          | 【法人】 プレッツ元ネクストキカ                                                                                           |
|                                                  |                                                                                                    |
| ふりがな:                                            | エイチ・エー・エヌ・エー・                                                                                              |
| ふりがな:<br>ユーザー名:                                  | エイチ・エー・エヌ・エー・<br>hana @gf .hana .or.jp <sup>※スペースを</sup> 入れず最後まで入力してください<br>【例]hnnako@gf.hana.or.jp        |
| ふりがな:<br>ユーザー名:                                  | エイチ・エー・エヌ・エー・<br>hana @gf .hana .or.jp ※スペースを入れず最後まで入力してください<br>【例】hanako@gf.hana.or.jp                    |
| ふりがな:<br>ユーザー名:<br>ふりがな:<br>パスワード・               | エイチ・エー・エヌ・エー・<br>hana @gf .hana .or.jp<br>【例]hanako@gf.hana.or.jp                                          |
| ふりがな:<br>ユーザー名:<br>ふりがな:<br>パスワード:<br>巻録メールアドレス  | エイチ・エー・エヌ・エー・<br>hana @gf .hana .or.jp <sup>※スペースを</sup> 入れず最後まで入力してください<br>【例】hanako@gf.hana.or.jp        |
| ふりがな:<br>ユーザー名:<br>ふりがな:<br>パスワード:<br>登録メールアドレス: | エイチ・エー・エヌ・エー・<br>hana @gf .hana .or.jp <sup>※スペースを</sup> 入れず最後まで入力してください<br>【例】hnnako@gf.hana.or.jp<br>ス一覧 |